## УДАЛЁННАЯ РЕГИСТРАЦИЯ В ЭЛЕКТРОННЫХ РЕСУРСАХ БИБЛИОТЕКИ

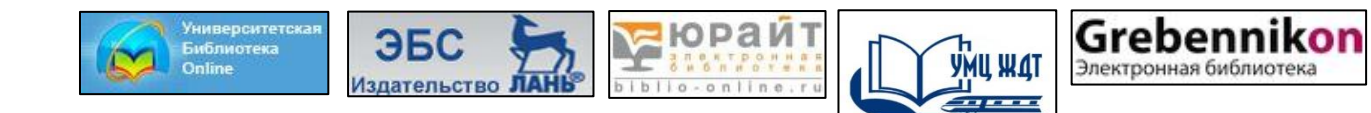

## 1 шаг: На сайте университета зайти в раздел «Библиотека»

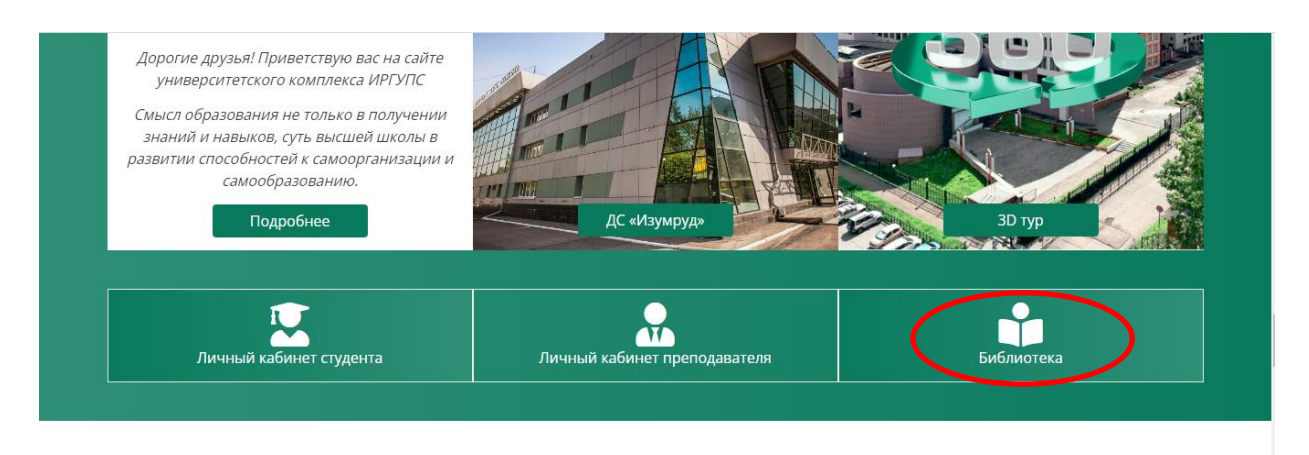

## 2 шаг: Далее переходим в раздел «Электронные ресурсы»

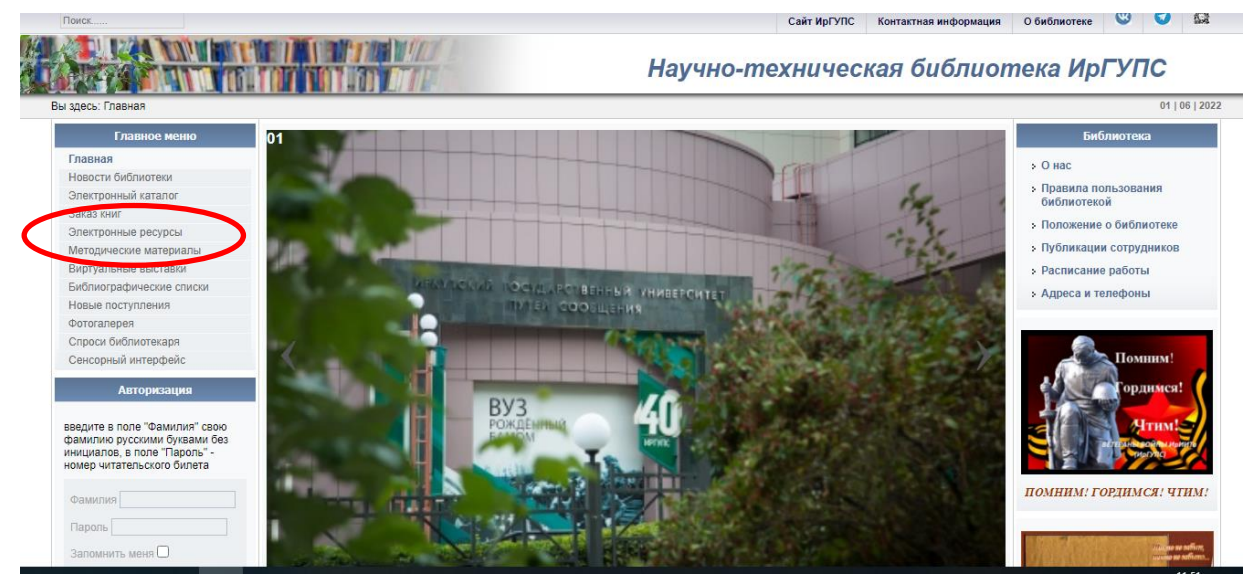

**3 шаг:** Кликаем на баннер ресурса и самостоятельно проходим регистрацию в электронно-библиотечных системах «Университетская библиотека онлайн», Издательство «Лань», «Юрайт» (верхний правый угол)

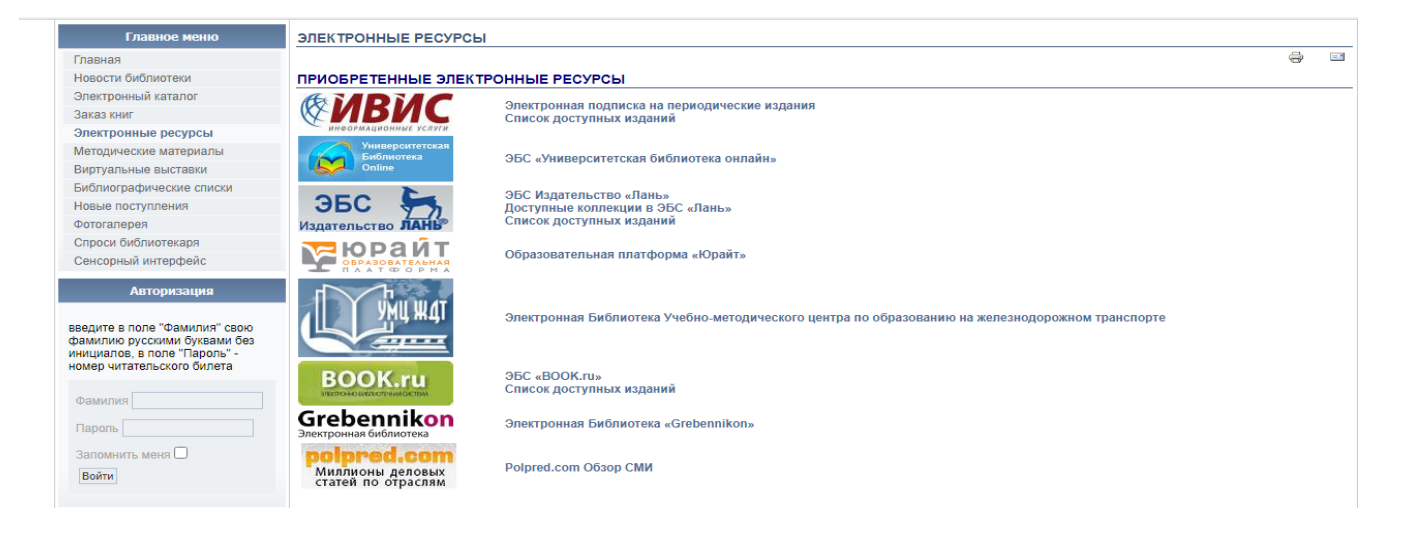

**4 шаг:** Для регистрации в электронной библиотеке «Учебнометодического центра по образованию на железнодорожном транспорте» (УМЦ ЖДТ) нужно пройти по данной ссылке. <u>https://umczdt.ru/service/token/?token=M//Rs5Tfqa4Q5Dis/OLWKQ==</u>

(В открытый доступ ссылку не размещать!)

start224

irgups

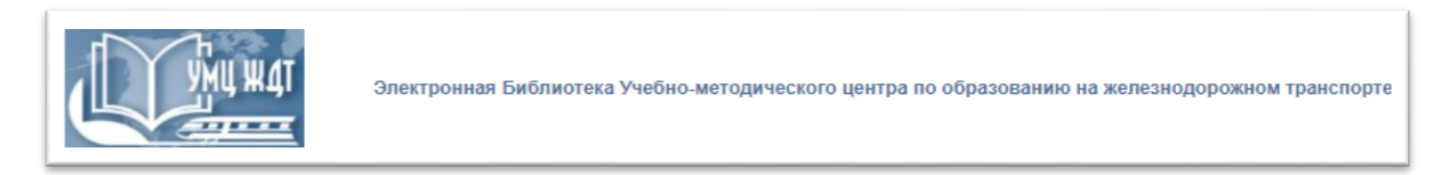

**5 шаг:** Вход для электронной библиотеки <u>«Grebennikon»</u> по предоставленному логину и паролю:

<u>Логин</u> Пароль

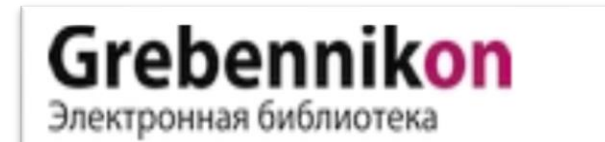

Электронная Библиотека «Grebennikon»

 б. Электронная подписка на периодические издания https://dlib.eastview.com/
Логин: IrkutskGUPS
Пароль: IrkutskGUPS

| Избранное                           | 👙 Русский 🕜 Помощь 💲 Заказ статей | IRUU Irkutskii' gosudarstvennyi' universitet putei' soobshcheniia |
|-------------------------------------|-----------------------------------|-------------------------------------------------------------------|
| Искать в выбранных базах данных     | 📟 🔍 Выбранные базы данных         |                                                                   |
| расширенный поиск                   |                                   |                                                                   |
| Выбор источников: 📀 все i выбранные |                                   |                                                                   |
| ИНДИВИДУАЛЬНЫЕ РЕСУРСЫ (выбрано: 1) |                                   |                                                                   |
| Индивидуальные издания (иов-ию)     |                                   |                                                                   |

После Вашей регистрации библиотека подтверждает, что Вы являетесь студентом нашего университета и Вам доступны электронные учебные пособия ЭБС.

Более подробную информацию можно получить:

- ▶ по телефонам: 8(3952)638319 доб. 0480, 0481
- ▶ по электронной почте: biblioteka@irgups.ru
- ▶ на сайте библиотеки в разделе «методические указания».

Отличной Вам учебы!